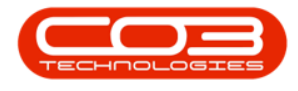

# **INVENTORY**

# **DELETE ADJUSTMENT REQUEST**

From this screen, you will be able to use the action button to **Delete** a stock Adjustment.

A stock Adjustment can <u>only</u> be deleted when in the **New** status.

#### Ribbon Select Inventory > Adjustments

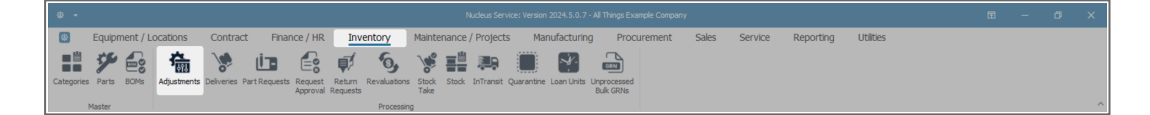

• The **Adjustment Requests** listing screen will be displayed.

## SELECT THE SITE AND STATUS

- Select the Site.
  - In this image, KwaZulu-Natal has been selected.

| ۰ -                                                            | Adjustment Requests - Nucleus Service: Version 2024.5.0.7 - All Things Example Company          | □ - □ × |
|----------------------------------------------------------------|-------------------------------------------------------------------------------------------------|---------|
| Home Equipment / Locations Contract Finance /                  | HR Inventory Maintenance / Projects Manufacturing Procurement Sales Service Reporting Utilities | - Ø ×   |
| Add Edit Delete Back View Save Layout Workspaces Approve Decim | A Stee Port                                                                                     |         |
| Maintenance Format Process                                     | 1 Eastern Cape                                                                                  | ^       |
|                                                                | 2 Free State                                                                                    | ٥       |
|                                                                | 3 Gauteng                                                                                       | ~       |
| DocNo FullName EventDate ReasonCode F                          | 4 KwaZulu-Natal Status                                                                          |         |
| T s⊡c s⊡c = s⊡c s                                              | It S Limpopo All C                                                                              |         |
|                                                                | 6 Mpumalanga v                                                                                  |         |
|                                                                | ii. X                                                                                           |         |

• The **State** filter will default to '**New**' upon opening, this must not need be changed.

Note: Adjustment requests can only be deleted in the New status.

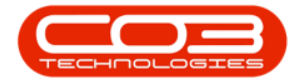

| E    | Home              | Equipment / Lo           | cations Contra        | act Finance / | HR Invento       | ory Maintenance /      | Projects | Manufacturing | Procurement | Sales | Service | Reporting | Utilities | - | Ø | × |
|------|-------------------|--------------------------|-----------------------|---------------|------------------|------------------------|----------|---------------|-------------|-------|---------|-----------|-----------|---|---|---|
| E A  | d Edit Dele       | te Back View S           | Save Layout Workspace | Approve Dedin | KwaZulu-Natal    | Refresh Print Ex       | port     |               |             |       |         |           |           |   |   |   |
|      | Mainter           | nance                    | Format                | Process       | Curre            | nt Print               |          |               |             |       |         |           |           |   |   |   |
| Drag | g a column header | here to group by that co | lumn                  |               |                  |                        |          |               |             |       |         |           |           |   |   |   |
|      | DocNo             | FullName                 | EventDate             | ReasonCode    | ReasonCodeDesc   | Comments               |          | Status        |             |       |         |           |           |   |   |   |
| Ŧ    | ∎c .              | *[]c                     | -                     | 4[]c (        | 0                | NDC                    |          | *():          |             |       |         |           |           |   |   |   |
| ÷.   | KAR0000002        | Eden Rowan               | 13 Jun 2024           | ADJUST !      | Stock Adjustment |                        |          | N             |             |       |         |           |           |   |   |   |
|      | KAR0000004        | Eden Rowan               | 13 Jun 2024           | ADJUST 5      | Stock Adjustment |                        |          | N             |             |       |         |           |           |   |   |   |
|      | KAR0000005        | Eden Rowan               | 13 Jun 2024           | ADJUST !      | Stock Adjustment |                        |          | N             |             |       |         |           |           |   |   |   |
|      | KAR0000006        | Eden Rowan               | 09 Jul 2024           | LOAD 5        | Stock Load       | Damaged Stock MNU13100 | D1.      | N             |             |       |         |           |           |   |   |   |
|      | KAR0000009        | Eden Rowan               | 09 Jul 2024           | LOAD !        | Stock Load       | Adjust AB-Class items. |          | N             |             |       |         |           |           |   |   |   |
|      | KAR00000010       | Eden Rowan               | 12 Jul 2024           | LOAD 5        | Stock Load       | BuildUp MNU 131004.    |          | N             |             |       |         |           |           |   |   |   |
|      |                   |                          |                       |               |                  |                        |          |               |             |       |         |           |           |   |   |   |

# **SELECT ADJUSTMENT REQUEST**

• Select the **row** of the **adjustment request** that you wish to

Delete.

• Click on **Delete**.

|   |                    |                              |                 |               |                      |                            |              |               |       |         |           |           |  | ×   |
|---|--------------------|------------------------------|-----------------|---------------|----------------------|----------------------------|--------------|---------------|-------|---------|-----------|-----------|--|-----|
|   | Home               | Equipment / Locati           | ons Contr       | act Financ    | e / HR Invent        | ory Maintenance / Projects | Manufacturin | g Procurement | Sales | Service | Reporting | Utilities |  | ø × |
|   | Add Edit Dele      | te Back View Save            | Layout Workspac | es Approve De | kwaZulu-Natal<br>New | Refresh Print Export       |              |               |       |         |           |           |  |     |
|   | Mainter            | nance                        | Format          | Process       | Curre                | ent Print                  |              |               |       |         |           |           |  | ^   |
|   | ag a column header | here to group by that column |                 |               |                      |                            |              |               |       |         |           |           |  | Q   |
|   | DocNo              | FullName                     | EventDate       | ReasonCode    | ReasonCodeDesc       | Comments                   | Status       |               |       |         |           |           |  |     |
| т | ∎⊑c                | *[]c                         | -               | *():          | A[]c                 | N]]C                       | N[]:         |               |       |         |           |           |  |     |
|   | KAR0000002         | Eden Rowan                   | 13 Jun 2024     | ADJUST        | Stock Adjustment     |                            | N            |               |       |         |           |           |  |     |
| Þ | KAR0000004         | Eden Rowan                   | 13 Jun 2024     | ADJUST        | Stock Adjustment     |                            | N            |               |       |         |           |           |  |     |
|   | KAR0000005         | Eden Rowan                   | 13 Jun 2024     | ADJUST        | Stock Adjustment     |                            | N            |               |       |         |           |           |  |     |
|   | KAR0000006         | Eden Rowan                   | 09 Jul 2024     | LOAD          | Stock Load           | Damaged Stock MINU 131001. | N            |               |       |         |           |           |  |     |
|   | KAR0000009         | Eden Rowan                   | 09 Jul 2024     | LOAD          | Stock Load           | Adjust AB-Class items.     | N            |               |       |         |           |           |  |     |
|   | KAR00000010        | Eden Rowan                   | 12 Jul 2024     | LOAD          | Stock Load           | BuildUp MNU131004.         | N            |               |       |         |           |           |  |     |
|   | KAR00000011        | Eden Rowan                   | 12 Jul 2024     | LOAD          | Stock Load           | Part Knock Down Edit.      | N            |               |       |         |           |           |  |     |
|   |                    |                              |                 |               |                      |                            |              |               |       |         |           |           |  |     |

## **CONFIRM DELETION**

- A Process Validation message box will pop up asking -
  - Are you sure you want to delete this adjustment request?
- Click on Yes.

| 4   |                   |                       |                       |               |                  |           | quests - Nudeus Serv | ice: Version 2024.5.0.7 - | All Things Example Comp |          |         |           |           |     | × |
|-----|-------------------|-----------------------|-----------------------|---------------|------------------|-----------|----------------------|---------------------------|-------------------------|----------|---------|-----------|-----------|-----|---|
| (   | B Home            | Equipment / L         | ocations Contr        | act Finan     | ce / HR Invento  | ory Mai   | ntenance / Projec    | ts Manufactur             | ng Procuremer           | nt Sales | Service | Reporting | Utilities | - 0 | × |
|     | dd Edit Dele      | te Back View          | Save Layout Workspace | es Approve De | KwaZulu-Natal    | - 🕹       | Print Export         |                           |                         |          |         |           |           |     |   |
| Dra | g a column header | here to group by that | column                | Process       | s Curre          | nt        | Print                |                           |                         |          |         |           |           |     | Q |
|     |                   | FullName              |                       | ReasonCode    |                  |           |                      |                           |                         |          |         |           |           |     | - |
| Ŧ   | elle              | effic                 | =                     | Alle          | alle             | alle      |                      | sile.                     |                         |          |         |           |           |     |   |
| -   | KAR0000002        | Eden Rowan            | 13 Jun 2024           | ADJUST        | Stock Adjustment |           |                      | N                         |                         |          |         |           |           |     |   |
| ÷.  | KAR0000004        | Eden Rowan            | 13 Jun 2024           | ADJUST        | Stock Adjustment | Process V | alidation            |                           | ×                       |          |         |           |           |     |   |
|     | KAR0000005        | Eden Rowan            | 13 Jun 2024           | ADJUST        | Stock Adjustment |           |                      |                           | _                       |          |         |           |           |     |   |
|     | KAR0000006        | Eden Rowan            | 09 Jul 2024           | LOAD          | Stock Load       |           |                      |                           |                         |          |         |           |           |     |   |
|     | KAR0000009        | Eden Rowan            | 09 Jul 2024           | LOAD          | Stock Load       |           | Are you sure you wa  | nt to delete this adjust  | ment request?           |          |         |           |           |     |   |
|     | KAR00000010       | Eden Rowan            | 12 Jul 2024           | LOAD          | Stock Load       |           |                      |                           |                         |          |         |           |           |     |   |
|     | KAR00000011       | Eden Rowan            | 12 Jul 2024           | LOAD          | Stock Load       |           |                      | Var                       | No                      |          |         |           |           |     |   |
|     |                   |                       |                       |               |                  | -         |                      | 15                        |                         |          |         |           |           |     |   |

Help v2024.5.0.7/1.0 - Pg 2 - Printed: 17/07/2024

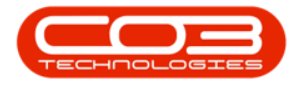

- An Adjustment Request Process message box will pop up informing you that -
  - The Adjustment Request [] has been deleted.
- Click on OK.

| Adjustment Requests - Nucleus Service: Version 2024.5.0.7 - All Things Example Company |            |                |                       |            |                  |                |                         |                   |               |         |         |           |           | × |   |   |
|----------------------------------------------------------------------------------------|------------|----------------|-----------------------|------------|------------------|----------------|-------------------------|-------------------|---------------|---------|---------|-----------|-----------|---|---|---|
| (                                                                                      | Home       | Equipment / Lo | ocations Contra       | act Financ | e / HR Invento   | ory Maii       | ntenance / Projects     | Manufacturi       | ng Procuremen | t Sales | Service | Reporting | Utilities |   | Ø | × |
|                                                                                        | b 🔒 🔪      | te Back View   | Save Layout Workspace | Approve De | kwaZulu-Natal    | - 🕹<br>Refresh | Print Export            |                   |               |         |         |           |           |   |   |   |
|                                                                                        | Mainter    | nance          | Format                | Process    | Curre            | int            | Print                   |                   |               |         |         |           |           |   |   |   |
| Dra                                                                                    |            |                |                       |            |                  |                |                         |                   |               |         |         |           |           |   |   | 2 |
|                                                                                        | DocNo      | FullName       | EventDate             | ReasonCode | ReasonCodeDesc   | Comments       |                         | Status            |               |         |         |           |           |   |   |   |
| т                                                                                      | ∎∏c        | #∐c            | -                     | #∏c        | n∏c              | n∐c            |                         | n∏c               |               |         |         |           |           |   |   |   |
|                                                                                        | KAR0000002 | Eden Rowan     | 13 Jun 2024           | ADJUST     | Stock Adjustment |                |                         | N                 |               |         |         |           |           |   |   |   |
| ÷                                                                                      | KAR0000003 | Eden Rowan     | 13 Jun 2024           | LOAD       | Stock Load       | Adjustmen      | t Request - Process     |                   | ×             |         |         |           |           |   |   |   |
|                                                                                        | KAR0000004 | Eden Rowan     | 13 Jun 2024           | ADJUST     | Stock Adjustment |                |                         |                   | _             |         |         |           |           |   |   |   |
|                                                                                        | KAR0000005 | Eden Rowan     | 13 Jun 2024           | ADJUST     | Stock Adjustment |                |                         |                   |               |         |         |           |           |   |   |   |
|                                                                                        | KAR0000006 | Eden Rowan     | 09 Jul 2024           | LOAD       | Stock Load       | י 🕛 📲          | he adjustment request K | AR00000003, has b | een deleted.  |         |         |           |           |   |   |   |
|                                                                                        | KAR0000009 | Eden Rowan     | 09 Jul 2024           | LOAD       | Stock Load       | -              |                         |                   |               |         |         |           |           |   |   |   |
|                                                                                        |            |                |                       |            |                  | _              |                         |                   | ОК            |         |         |           |           |   |   |   |

- An Adjustment Request Process message box will pop up informing you that -
  - The Adjustment Request [], has been deleted.
- Click on OK.

| 4  |                    |                             |                    |              |                      |                              |                   |                |               |           |           |  | ×   |
|----|--------------------|-----------------------------|--------------------|--------------|----------------------|------------------------------|-------------------|----------------|---------------|-----------|-----------|--|-----|
|    | Home               | Equipment / Loca            | tions Contra       | act Finance  | / HR Invento         | ory Maintenance / Projects   | Manufacturi       | ng Procurement | Sales Service | Reporting | Utilities |  | 0 × |
| \$ | D Edit Dele        | te Back View Sav            | e Layout Workspace | Approve Dedi | KwaZulu-Natal<br>New | Refresh Print Export         |                   |                |               |           |           |  |     |
|    | Mainter            | lance                       | Format             | Process      | Curre                | ent Print                    |                   |                |               |           |           |  |     |
|    | ig a column header | here to group by that colun |                    |              |                      |                              |                   |                |               |           |           |  | Q   |
|    | DocNo              | FullName                    | EventDate          | ReasonCode   | ReasonCodeDesc       | Comments                     | Status            |                |               |           |           |  |     |
| ٣  | ∎∏c                | ∎C .                        | -                  | e[]c         | n∏c                  | a⊡c                          | n⊡c               |                |               |           |           |  |     |
|    | KAR0000002         | Eden Rowan                  | 13 Jun 2024        | ADJUST       | Stock Adjustment     |                              | N                 |                |               |           |           |  |     |
| ÷  | KAR0000004         | Eden Rowan                  | 13 Jun 2024        | ADJUST       | Stock Adjustment     | Adjustment Request - Process |                   | ×              |               |           |           |  |     |
|    | KAR0000005         | Eden Rowan                  | 13 Jun 2024        | ADJUST       | Stock Adjustment     |                              |                   | ~              |               |           |           |  |     |
|    | KAR0000006         | Eden Rowan                  | 09 Jul 2024        | LOAD         | Stock Load           |                              |                   |                |               |           |           |  |     |
|    | KAR0000009         | Eden Rowan                  | 09 Jul 2024        | LOAD         | Stock Load           | The adjustment request K     | AR00000004, has b | een deleted.   |               |           |           |  |     |
|    | KAR00000010        | Eden Rowan                  | 12 Jul 2024        | LOAD         | Stock Load           | -                            |                   |                |               |           |           |  |     |
|    | KAR0000011         | Eden Rowan                  | 12 Jul 2024        | LOAD         | Stock Load           |                              |                   |                |               |           |           |  |     |
|    |                    |                             |                    |              |                      |                              |                   | ОК             |               |           |           |  |     |
|    |                    |                             |                    |              |                      |                              |                   |                |               |           |           |  |     |

• The **deleted** Adjustment Request will be removed from the **New** Status listing screen.

| Adjustment Requests - Nucleus Service: Version 2024;5.0.7 - All Things Example Company |                   |                           |                                       |               |                  |                            |               |             |       |         |           | E         | - | ٥ | × |   |
|----------------------------------------------------------------------------------------|-------------------|---------------------------|---------------------------------------|---------------|------------------|----------------------------|---------------|-------------|-------|---------|-----------|-----------|---|---|---|---|
| 6                                                                                      | Home              | Equipment / Loc           | ations Contr                          | act Financ    | e / HR Invento   | ory Maintenance / Projects | Manufacturing | Procurement | Sales | Service | Reporting | Utilities |   | - | Ø | × |
| 6                                                                                      |                   | 0                         |                                       | 00            | KwaZulu-Natal    |                            |               |             |       |         |           |           |   |   |   |   |
|                                                                                        | H Edit Dala       | ta Back View St           |                                       |               |                  | Pafrash Print Expost       |               |             |       |         |           |           |   |   |   |   |
|                                                                                        | a car och         |                           | · · · · · · · · · · · · · · · · · · · | es approve pe | New New          | - Reneart Frint Export     |               |             |       |         |           |           |   |   |   |   |
|                                                                                        | Mainter           | nance                     | Format                                | Process       | Curre            | nt Print                   |               |             |       |         |           |           |   |   |   | ^ |
| Dra                                                                                    | g a column header | here to group by that col | umn                                   |               |                  |                            |               |             |       |         |           |           |   |   |   | Q |
|                                                                                        | DocNo             | FullName                  | EventDate                             | ReasonCode    | ReasonCodeDesc   | Comments                   | Status        |             |       |         |           |           |   |   |   |   |
| Ψ                                                                                      | ∎⊡c               | s∏c                       | -                                     | A[]C          | n∏c              | A[]:                       | 4[]c          |             |       |         |           |           |   |   |   |   |
| ÷.                                                                                     | KAR0000002        | Eden Rowan                | 13 Jun 2024                           | ADJUST        | Stock Adjustment |                            | N             |             |       |         |           |           |   |   |   |   |
|                                                                                        | KAR0000005        | Eden Rowan                | 13 Jun 2024                           | ADJUST        | Stock Adjustment |                            | N             |             |       |         |           |           |   |   |   |   |
|                                                                                        | KAR0000006        | Eden Rowan                | 09 Jul 2024                           | LOAD          | Stock Load       | Damaged Stock MNU131001.   | N             |             |       |         |           |           |   |   |   |   |
|                                                                                        | KAR0000009        | Eden Rowan                | 09 Jul 2024                           | LOAD          | Stock Load       | Adjust AB-Class items.     | N             |             |       |         |           |           |   |   |   |   |
|                                                                                        | KAR00000010       | Eden Rowan                | 12 Jul 2024                           | LOAD          | Stock Load       | BuildUp MNU 131004.        | N             |             |       |         |           |           |   |   |   |   |
|                                                                                        | KAR00000011       | Eden Rowan                | 12 Jul 2024                           | LOAD          | Stock Load       | Part Knock Down Edit.      | N             |             |       |         |           |           |   |   |   |   |
|                                                                                        |                   |                           |                                       |               |                  |                            |               |             |       |         |           |           |   |   |   |   |

Help v2024.5.0.7/1.0 - Pg 3 - Printed: 17/07/2024

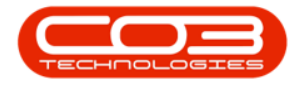

### VIEW DELETED ADJUSTMENT IN CANCELLED STATUS

• The deleted adjustment request will now be moved to the Adjustment Requests listing screen, where the status is set to **Cancelled**.

| Ф    |                   |                          |                      |            |                           | Adjustment Requests - Nucleus Service: Ve |               |             |       |         |           |           |  |     |        |
|------|-------------------|--------------------------|----------------------|------------|---------------------------|-------------------------------------------|---------------|-------------|-------|---------|-----------|-----------|--|-----|--------|
| E    | Home              | Equipment / Loo          | cations Contr        | ract Finan | ce / HR Invent            | ory Maintenance / Projects                | Manufacturing | Procurement | Sales | Service | Reporting | Utilities |  | - 6 | ×      |
| C A  |                   | Back View S              | ave Layout Workspace |            | KwaZulu-Natal<br>Canceled | Refresh                                   |               |             |       |         |           |           |  |     |        |
|      | Mainter           | ance                     | Format               | Process    | s Curr                    | ent Print                                 |               |             |       |         |           |           |  |     | 1      |
| Drag | g a column header | here to group by that co | lumn                 |            |                           |                                           |               |             |       |         |           |           |  |     | ۶<br>۶ |
|      | DocNo             | FullName                 | EventDate            | ReasonCode | ReasonCodeDesc            | Comments                                  | Status        |             |       |         |           |           |  |     |        |
| ٣    | ∎∐c               | #∐c                      | -                    | #[]c       | A[]C                      | a∏c                                       | #[]c          |             |       |         |           |           |  |     |        |
|      | KAR0000003        | Eden Rowan               | 13 Jun 2024          | LOAD       | Stock Load                |                                           | х             |             |       |         |           |           |  |     |        |
| +    | KAR0000004        | Eden Rowan               | 13 Jun 2024          | ADJUST     | Stock Adjustment          |                                           | x             |             |       |         |           |           |  |     |        |
|      | KAR0000007        | Eden Rowan               | 09 Jul 2024          | LOAD       | Stock Load                | Stock found in warehouse store room.      | x             |             |       |         |           |           |  |     |        |

#### **Related Topics**

- Adjustments Adjust Out
- Adjustments Adjust In
- Adjustments Authorise
- Adjustments Part BuildUp
- Adjustments Part KnockDown
- Adjustments Edit
- Adjustments Delete
- Adjustments View
- Adjustments Reject
- Adjustments Print

MNU.131.007